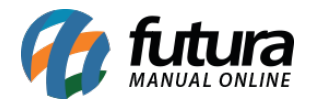

Através do sistema *Gourmet Mobile* é possível efetuar a junção de mesas facilitando o diaa-dia do restaurante que trabalha com essa rotina.

Para isso acesse o menu **Juntar Mesas** disponível na tela inicial do **Gourmet Mobile**, conforme mostra imagem abaixo:

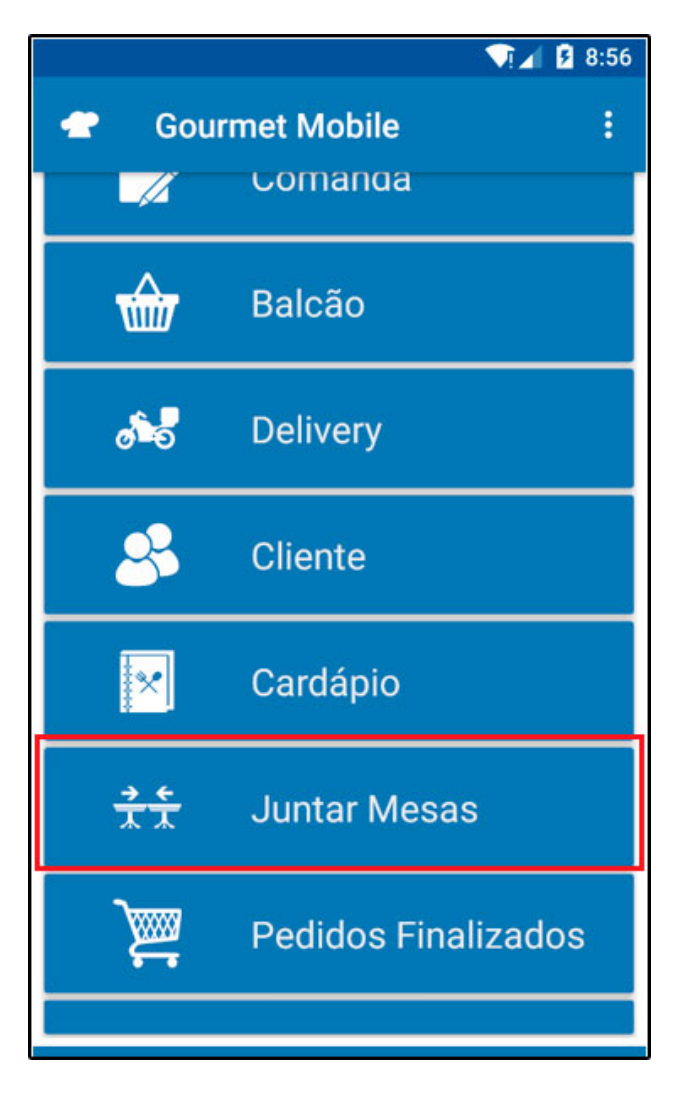

Ao selecionar este menu o app irá trazer todos as mesas abertas naquele momento, conforme mostra imagem abaixo:

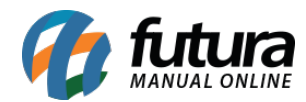

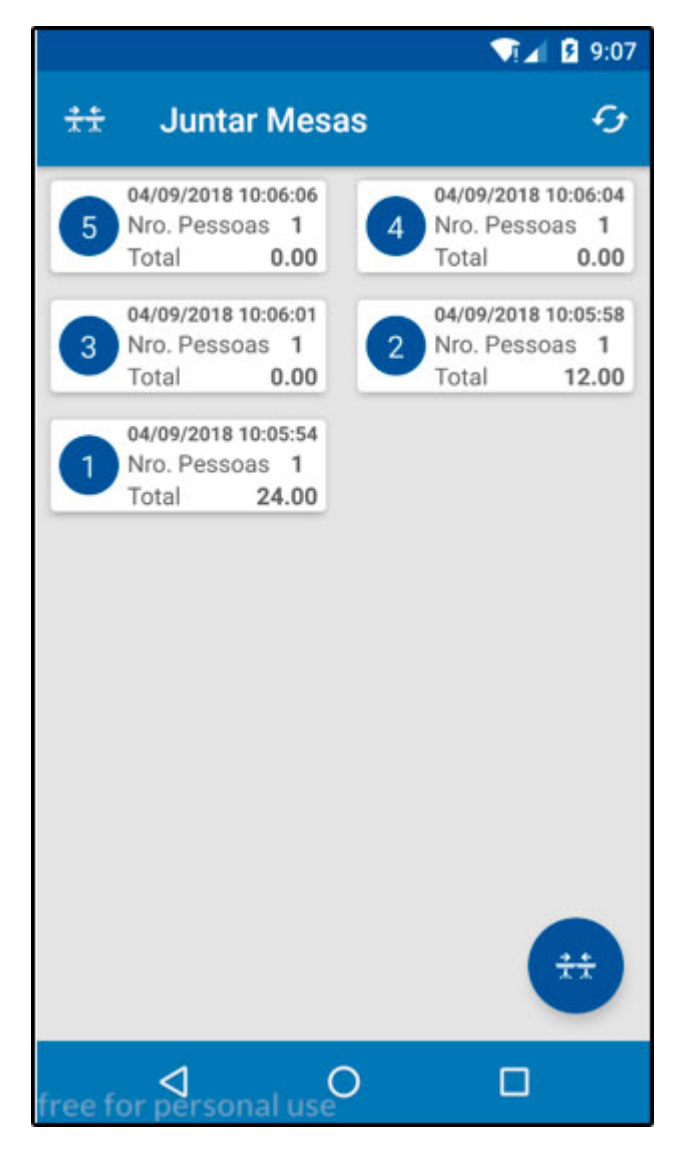

Selecione as mesas que deseja juntar, no nosso exemplo será a mesa 1 e a 2, conforme imagem abaixo:

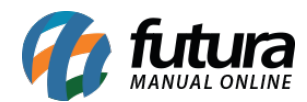

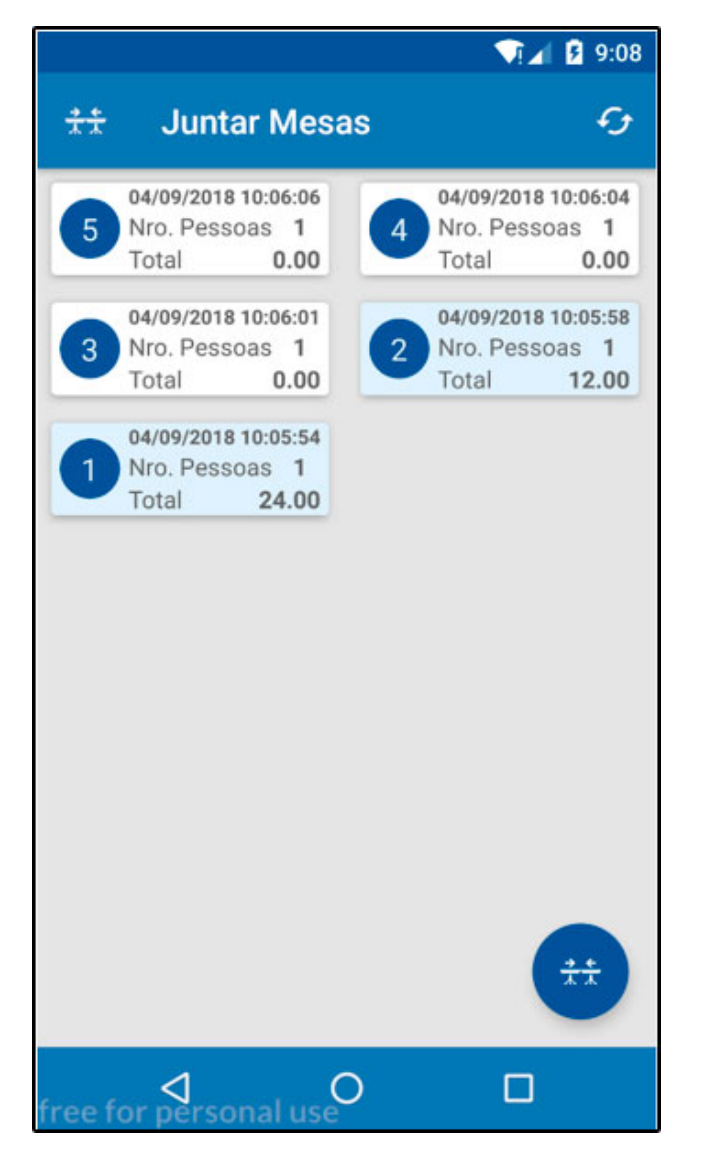

Após seleciona-las clique no ícone de junção de mesa e o sistema trará a confirmação abaixo:

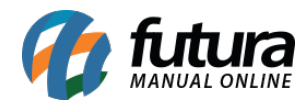

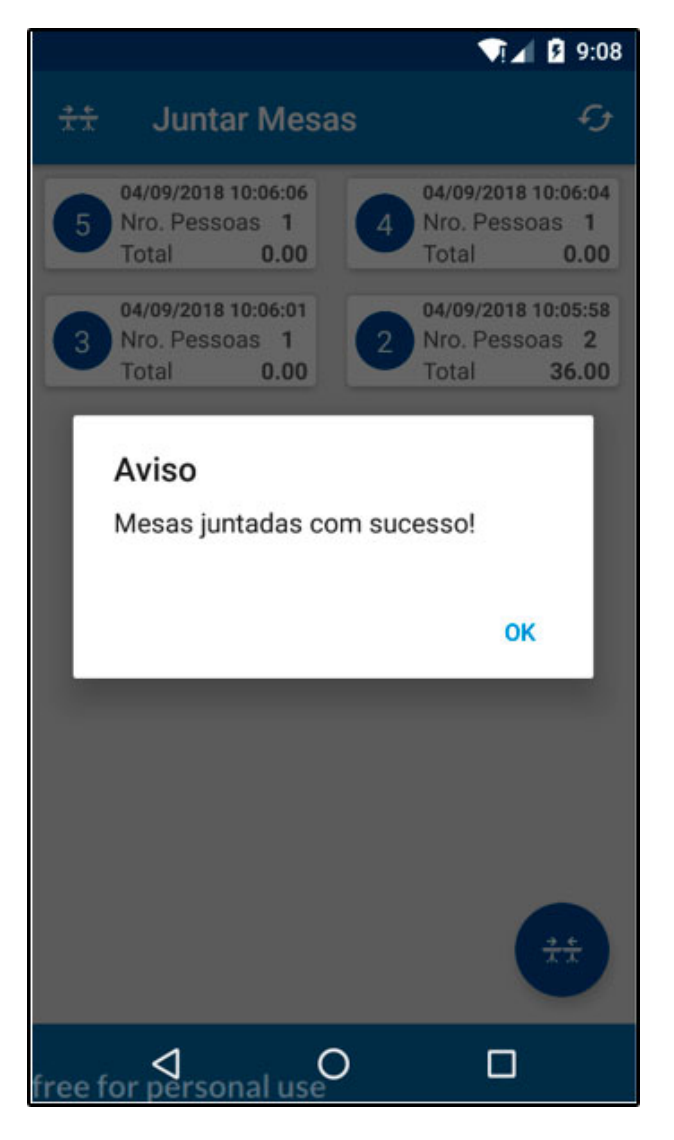

Note que o app irá efetuar a junção e unificar o valor de consumo da mesa, conforme mostra imagem abaixo:

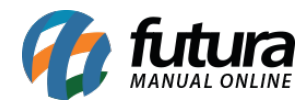

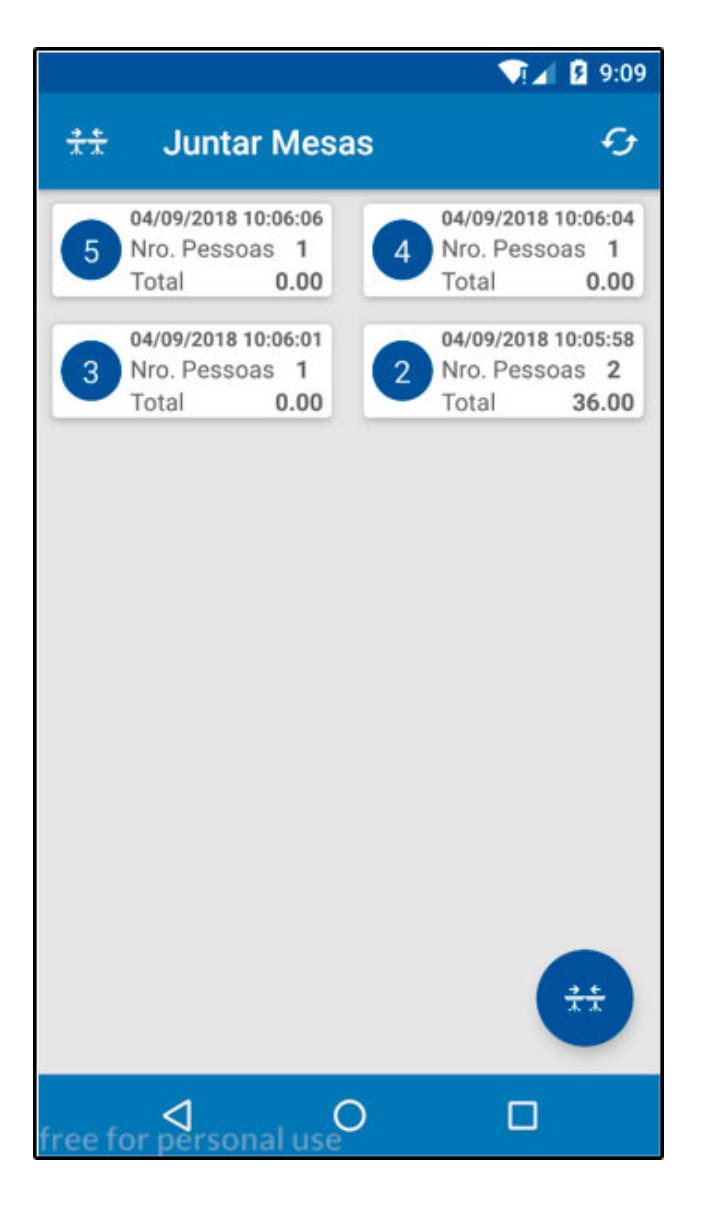